## Flood Insurance Rate Map (FIRM) Maps

For FIRM maps in Digital format, please visit the **FEMA Map Service Center**.

To find the correct FIRM map for your property location, follow these instructions:

- In the Product Search box in the upper left corner of the web page, Select Public Flood Map from the product selection pull-down menu.
- Enter your property address in the fields below, and select the "Search by Street Address" button.
- When the correct map item appears, select the View button. The FIRM map will appear on screen for viewing.
- Enter the property address or Assessor Parcel number (APN), and select "Flood Zone" in the area above.
- Your subject property will be selected and appear in the screen to the right.
- You will be able to find basic information on the property in the table on the left, including the Flood Insurance Rate Map panel numbers and community numbers.